## Power Factor Controller <u>BR 6000</u>

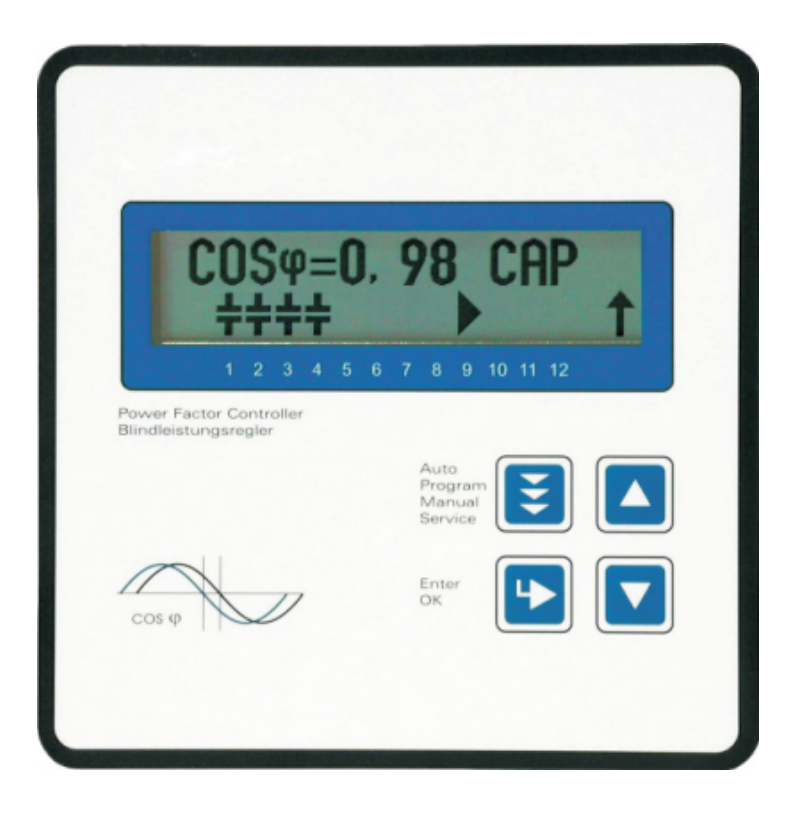

Manual Version 2.1 E Power Factor Controller BR6000

Version 2.1E, Oct. 2003

### **CONTENTS**

| General                                             |                                                                                                    | 3                                                                                                    |
|-----------------------------------------------------|----------------------------------------------------------------------------------------------------|----------------------------------------------------------------------------------------------------|
| Installation of the controller / connection diagram |                                                                                                    | 5                                                                                                    |
| 2.1<br>2.2<br>2.3                                   | Current measurement<br>Programming of phase-correction in special systems<br>Alarm output / fault messages                                                                                              |                                                                                                    |
| Operatir                                            | ng modes and programming                                                                                                    | 7                                                                                                    |
| 3.1<br>3.2<br>3.3                                   | Automatic operation / display functions<br>Programming<br>Programming lock                                                                                                    |                                                                                                    |
| Manual                                              | operation / Programming of fixed stages                                                                                                    | 13                                                                                                    |
| Service menu                                        |                                                                                                    | 14                                                                                                    |
| Expert mode                                         |                                                                                                    | 14                                                                                                    |
| Initial operation                                   |                                                                                                    | 16                                                                                                    |
| Control principle                                   |                                                                                                    | 16                                                                                                    |
| Troubleshooting                                     |                                                                                                    | 17                                                                                                    |
| Interface                                           |                                                                                                    | 18                                                                                                    |
| Maintenance and warranty                            |                                                                                                    | 18                                                                                                    |
| Type series                                         |                                                                                                    | 18                                                                                                    |
| Technica                                            | al data                                                                                                    | 19                                                                                                    |
|                                                     | General<br>Installat<br>2.1<br>2.2<br>2.3<br>Operatin<br>3.1<br>3.2<br>3.3<br>Manual of<br>Service<br>Expert of<br>Initial op<br>Control of<br>Troubles<br>Interfact<br>Mainten<br>Type ser<br>Technica | General Installation of the controller / connection diagram 2.1 Current measurement 2.2 Programming of phase-correction in special systems 2.3 Alarm output / fault messages Operating modes and programming 3.1 Automatic operation / display functions 3.2 Programming lock Manual operation / Programming of fixed stages Service menu Expert mode Initial operation Control principle Troubleshooting Interface Maintenance and warranty Type series Technical data |

| Annex: | Annex 1 | Table of control series              | 20 |
|--------|---------|--------------------------------------|----|
|        |         | Description of control-series editor |    |
|        | Annex 2 | Default settings                     | 21 |
|        | Annex 3 | Controller coupling                  | 22 |
|        | Annex 4 | MODBUS Protocol                      | 23 |
|        |         |                                      |    |

Operating diagram (Brief programming)

#### Section1 General

The BR 6000 power factor controller is the first of a new generation of controllers incorporating innovative ideas and a broad diversity of functions.

It is distinguished by user-friendly operation based on menu-guided displays in plain text. Its new features permit an intuitive mode of operation. Easy-to-understand symbols and texts in the local language combine simplest operability with self-evident displays.

Another highlight is the option of a user-edited control series - in addition to a set of integrated control series - allowing the controller to be used in all compensation networks. The display of diverse line parameters as well as storage of various values of the compensation network permit simple fault analysis and system monitoring. Several analog instruments can be obviated thanks to integrated display functions.

The basic version contains a number of additional features:

- Six or 12 switching outputs (depending on the version)
- Switching outputs with a relay or transistor output
- Twenty pre-programmed control series with a self-optimized intelligent control response
- Control-series editor for user-defined control series
- Complete menu-guided operation and display
- Illuminated graphic display with 2 x 16 characters
- Four-quadrant operation
- Display of various line parameters (V, I, F, Q, P, S...)
- Display of voltage and current harmonics
- Display of temperature
- Monitoring of the individual capacitor power values
- Storage of maximum line-parameter and switching-operation values as well as of the turn-on times of individual capacitor contactors
- Manual / automatic operation
- Programming of fixed stages and the option of skipping individual outputs
- No-voltage turn-off
- Fault detection for various statuses and interference-message output
- Switchboard-integrated housing 144x144x55 mm

The BR 6000 extended version offers the following options:

BR6000.../ F

- Second target cos phi can be selected externally (tariff conversion)
- Coupling of two controllers (master / slave operation) or extension over 12
   stages
- Additional user programmable message relay for cabinet fan, energy supply message, undercurrent, harmonics limit values, etc.

BR6000.../S

- All features of option F with additional
- RS 232 or 485 interface , MODBUS or ASCII

The controller is supplied as standard for an operating voltage of 230 VAC (L-N), a measuring voltage of 30...300 VAC (L-N) 50/60 Hz and a measuring current of 5A or 1A (programmable). A voltage converter is required for different operating voltages.

Fig. 1 BR 6000 front view

|                                                                                                   | 98 IND<br>6 7 8 9 10 11 12                      | Operating mode<br>- Automatic<br>- Programming<br>- Manual operation<br>- Service<br>- Expert mode<br>Enter / OK<br>Confirm and<br>store values |
|---------------------------------------------------------------------------------------------------|-------------------------------------------------|----------------------------------------------------------------------------------------------------|
| Power Factor Controller<br>Blindleistungsregler<br>Reguladores Automaticos<br>de Energia Reactiva | BR 6000<br>Auto<br>Program<br>Manual<br>Service | Increase<br>selected<br>parameter                                                                                                    |
| COS φ                                                                                             | Enter<br>OK                                     | Reduce<br>selected<br>parameter                                                                                                    |

Fig. 2 BR 6000 rear view

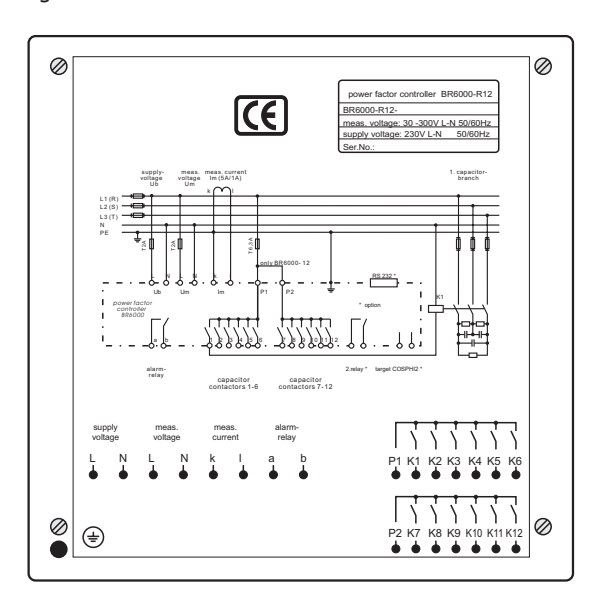

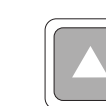

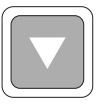

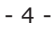

#### Section 2 Installation and connection of the controller

The BR 6000 is designed to be incorporated into the front panel of a PFC-cabinet. It requires a switchboard section of  $138 \times 138$  mm to DIN 43 700. The controller is inserted from the front and is attached by means of the appended clamps. The controller may be inserted only by qualified technicians and must be operated in accordance with the specified safety regulations.

Before the BR 6000 is connected up, all leads and cables must be checked to ensure that no current is flowing through them and the current converter must be short-circuited. Care should be taken to ensure that the measuring voltage and current are in the correct phase position. The measuring-current circuit must be wired with copper leads of 2.5mm<sup>2</sup>. The connection should be set up as shown in Fig. 3. The specified safety regulations must be observed.

The measuring voltage may lie in the range from 30 - 300 V and is connected between L1-N (corresponds to 50 - 525 V L-L). A connection between L-L is possible when a measuring-voltage converter is used and the corresponding phase shift U-I is programmed (see Programming).

The operating voltage is 230 V + -10% and can be connected between L1 - N in a 400-V power line and between L - L in a 110-V power line.

The coil voltage for the capacitor contactors and the measuring voltage must be drawn from the same phase conductor, as only the measuring voltage is monitored. (Protection against direct reconnection of the capacitor contactors in the event of momentary singlephase power failure)

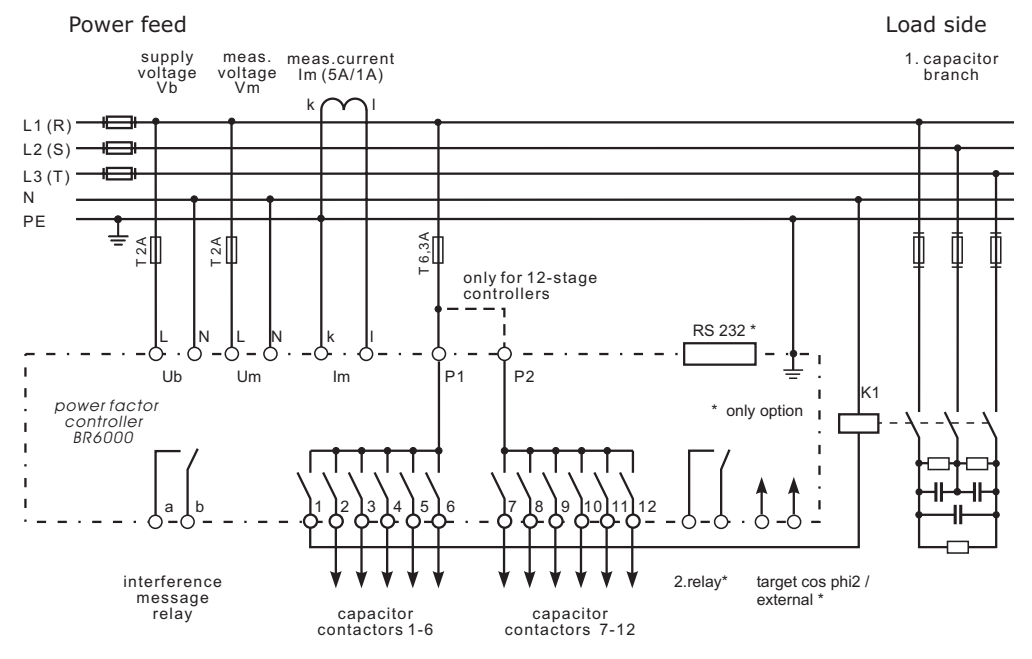

Fig. 3: BR 6000 Connection plan

#### 2.1 Current measurement

When installing the current converter, care should be taken to ensure that the load current flows through it. The outputs of the compensation network must be installed behind the current converter (in the direction of current flow). If the BR 6000 is connected up via sum-current converters, the overall conversion ratio is entered. Current converter clamps should be grounded on one side!

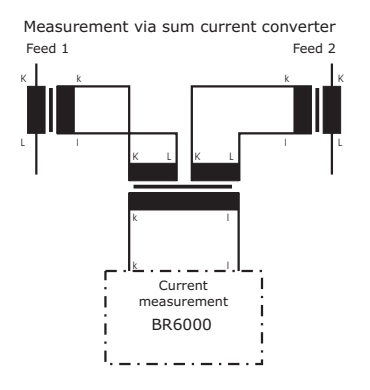

#### 2.2 Connection of BR 6000 in systems differing from Fig.3

Programming of phase-correction between voltage and current in the meas. System

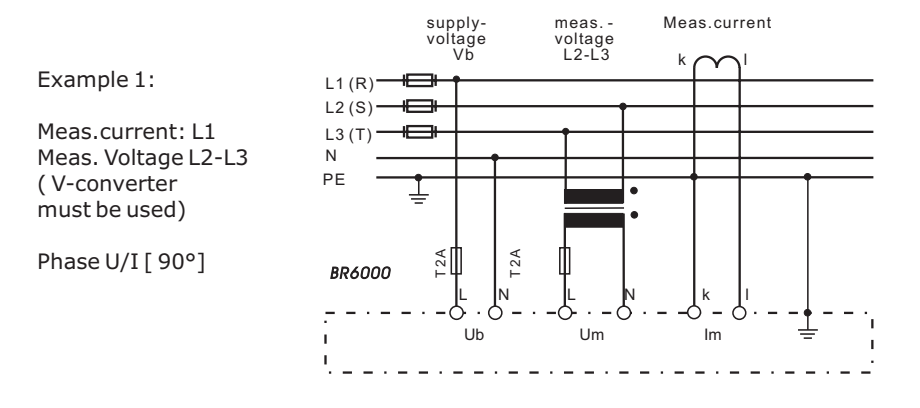

|            | Meas. Current | meas.voltage | volt.converter | Phase correction |
|------------|---------------|--------------|----------------|------------------|
| Example 2: | L1            | N - L2       | no             | 120°             |
| Example 3: | L1 (k<->l)    | N - L1       | no             | 180°             |
| Example 4: | L1            | N - L3       | no             | 240°             |
| Example 5  | L1 (k<->l)    | L2 - L3      | required       | 270°             |

#### 2.3 Alarm output / fault messages

The alarm contact is closed in normal operation and opens in the event of a fault. The relevant fault is simultaneously shown on the display in plain text (alternating with the standard display in automatic operation). The following fault messages are displayed:

- UNDER-COMPENSATED
- OVER-COMPENSATED
- OVERCURRENT
- MEASURING VOLTAGE ?
- OVERTEMPERATURE
- OVERVOLTAGE
- UNDERVOLTAGE
- HARMONICS
- MEASURING CURRENT <
- SWITCHING OPERATIONS
- REMOTE IN\*
- REMOTE OUT\*
- REMOTE STOP\*

Checking the alarm output

Display and relay output Display and relay output Display and relay output Display and relay output Display and relay output Display and relay output Display and relay output

Warning / relay programmable Only display (warning) Only display (warning)

The control direction is symbolized

Operating status displays For remote access (remote) \*=only optional

The alarm output can be checked, for example, by generating an artificial fault 'MEASURING VOLTAGE'. This is done by interrupting the voltage supply of the measuring voltage. A fault message appears after 10 minutes. (Display: MEASURING VOLTAGE / relay is activated)

#### Section 3 Operating modes and programming

When the operating voltage is switched on, the BR 6000 briefly displays its designation and software version, then changes to its normal operating status (automatic operation). The active cos-phi value is always displayed in the upper line and the currently connected capacitors are shown as symbols in the lower line (operating display).

Automatic operation

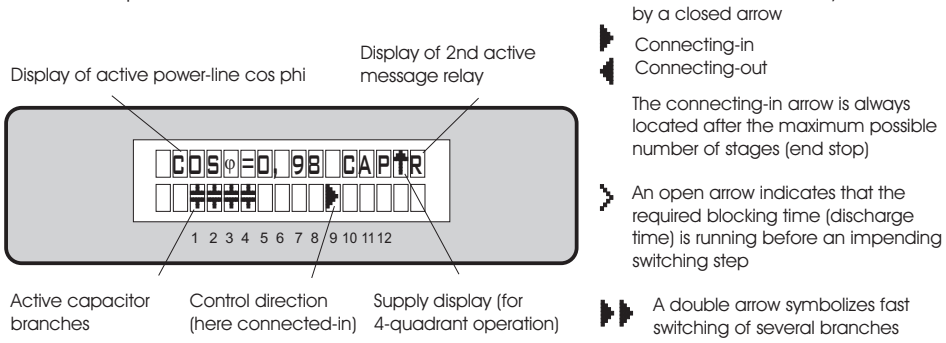

The power values of the individual capacitors are monitored constantly. If a capacitor is defective or if the deviation from the rated power is excessive, the corresponding capacitor is displayed inversely.

Repeated pressing of the "Operating Mode" key takes the user to the various menus in sequence: **Auto**matic operation - **Program**ming - **Manual** (manual operation)-**Service - Expert** mode and back.

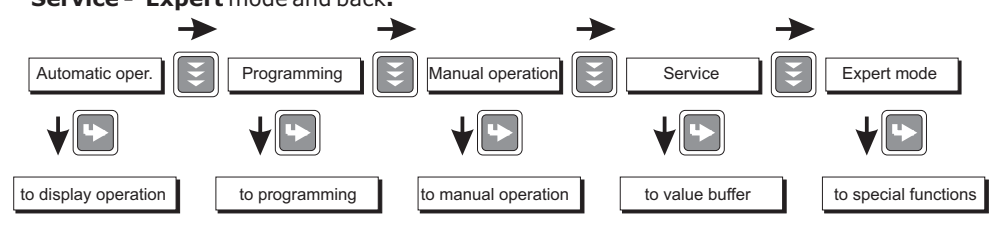

3.1 Automatic operation - display functions

The BR 6000 is set to automatic operation as standard. Capacitor stages are then automatically connected in or out in order to reach the target power factor. This happens when the required reactive power exceeds the value of the smallest capacitor stage. In automatic operation, various network parameters can be displayed by repeatedly pressing the "ENTER" key:

| Action | Display                 |         |
|--------|-------------------------|---------|
|        |                         |         |
| ENTER  | 1 LINE VOLTAGE          | in V    |
| ENTER  | 2 APPARENT CURRENT      | in A    |
| ENTER  | 3 REACTIVE POWER        | in kvar |
| ENTER  | 4 ACTIVE POWER          | in kW   |
| ENTER  | 5 APPARENT POWER        | in kVA  |
| ENTER  | 6 DIFF. kVAR TO TARGET  | r cos   |
| ENTER  | 7 FREQUENCY             | in Hz   |
| ENTER  | 8 TEMPERATURE           | in °C   |
| ENTER  | 9 HARMONICS (319)       | V/%,I/% |
|        | Selection via arrow-ke  | eys     |
| ENTER  | 10 THD-V, THD-I         | in %    |
| ENTER  | Software version        |         |
| ENTER  | Return to: 1 LINE VOLTA | GE      |
|        |                         |         |

The power value specifies the total power (3-phase) assuming symmetrical load. If no key is pressed for 60 seconds, the display automatically returns to the operating status!

#### 3.2 Programming:

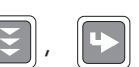

Pressing the "Operating mode" key once takes the user from automatic operation to **Program**ming mode. Parameter 1 (I-CONVERTER) is reached by pressing "ENTER". The upper display always shows the parameter and the lower one the set value. The values are changed by pressing the  $\uparrow$  /  $\Psi$  keys. Subsequent pressing of the "ENTER" key stores the value and takes the user to the next parameter.

To quit programming mode in any step, press the "Operating mode" key.

- LANGUAGE SELECTION: This selects the language of the operating menu (currently German, English, Spanish)
- I-CONVERTER PRIM: This selects the primary current of the current converter. Adjustment is via the ↑ / ↓ keys. (5...7500A) Save and continue with ENTER
- 2 I-CONVERTER SEC: This sets the secondary current of the current converter (5A or 1A possible). Selection via ↑ / ↓. Save and continue with ENTER
- 3 END STOPP: By setting the end stopp, the number of active capacitor branches is matched to the respective capacitor bank. This is done via the ↑ / ↓ keys. The visible symbols of the capacitors correspond to the connected outputs. The maximum possible number of capacitor branches is preset at the works (BR 6000-R12:12 branches). The setting is confirmed and saved with the ENTER key.
- 4 CONTROL SERIES: The ratio of the capacitor branch powers determines the control series, the power of the first capacitor always being assigned the value 1. The control series required for the compensation network is again selected via the ↑/↓ keys. If the required control series should exceptionally not be present (Annex 1), the user may define a special one (control series "E").More on this point in the control-series editor in Annex 1. The selected series is entered with the ENTER key, which also takes the user to the next step.
- **5 CONTROL PRINCIPLE**: The control preference may be selected here:
  - SEQUENTIAL connection
  - LOOP connection
  - **INTELLIGENT loop connection** (default setting)
  - COMBINED CHOKE
    - See Section 8 for an explanation of the various control modes. Selection with  $\Uparrow$  /  $\checkmark$  keys and confirmation with ENTER leads to the next point:
- 6 POWER 1. STAGE: To determine the controller's response sensitivity, the dimensions of the network's smallest capacitor (stage 1) must be known. They are entered in two steps in kvar. The integral kvar values (before the comma) are initially selected via the ↑ / ↓ keys and saved with ENTER. The positions after the comma are then selected, again via the ↑ / ↓ keys. Saving with the ENTER key leads to the next point.
- 7 TARGET COS PHI: By setting the target cos phi, the power factor to be attained via the PF correction is defined. It is also set via the ↑ / ↓ keys. The range may be selected from 0.8 inductive to 0.8 capacitive. Confirming and saving the value with ENTER leads to the next point.

- 8 **MEASURING VOLTAGE**: Programming the measuring voltage (L-N) of the system (direct measurement) or the L-N voltage on the primary side of a measuring-voltage converter. The values programmed here always refer to the voltage L-N in the system! The voltage is selected via the ↑/↓ keys. Save and continue with ENTER.
- **9 V CONVERTER RATIO**: Standard setting NO (direct measurement) When a measuring-voltage converter (e.g. for HV- measurement) is used, its conversion ratio should be programmed here. Example: Voltage converter 20000V:100 V => Conversion ratio: 200 Selection via the  $\uparrow/\Psi$  keys. Save and continue with ENTER.

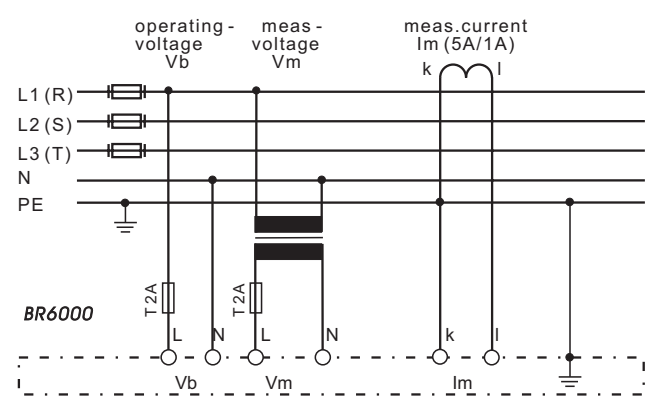

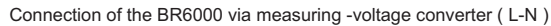

- 10 CONNECTING TIME: This refers to the time between connecting the capacitors to increase the momentary network capacitance. It should be noted that in practical operation the real connection time is affected by the discharge time (locking time). Setting range: 1 sec. ... 20 min. (long time for HV- networks) Default setting: 10 sec. Selection is performed via the ↑/↓ keys. Continue with ENTER
- 11 DISCONNECTING TIME: This refers to the time between disconnecting the capacitors to reduce the momentary network capacitance.
   Setting range: 1 sec. ... 20 min. (long time for HV- networks)
   Default setting: 10 sec.
   Selection is performed via the ↑ / ↓ keys. Continue with ENTER
- **12 DISCHARGE TIME**: This is the time for which an individual output is blocked between connecting and disconnecting. This blocking time has priority over connecting and disconnecting times. It depends on the capacitor discharge rating and thus is specified by the compensation network. The discharge time of a conventional network without additional fast-discharge resistors or chokes should be set to no less than 40 seconds.

For setting of a second discharge time see 'Expert Mode' point 10 Setting range: 1 sec ... 20 min. Default setting: 60 sec. Selection is performed via the  $\uparrow/\Psi$  keys. Continue with ENTER

#### 13 ALARM TEMP:

The temperature inside the BR 6000 is measured and converted to the internal temperature of the switching cabinet. This value can be shown on the display. The alarm temperature programmed here is the temperature at which the capacitor stages are disconnected in steps. The controller's **alarm relay** responds after ten minutes. At the same time the display shows the cause of the alarm (over-temperature). If the temperature drops again, the required branches are automatically re-connected in steps.

The selection is performed with the  $\Uparrow$  / $\checkmark$  keys. Save and continue with ENTER.

## The following parameters are available only for controllers with the/F or /S options

#### 14 MESSAGE RELAY:

The message relay can be programmed for one of the following options as required:

| "Fan":<br>(Default) | Relay switches the external cabinet fan.<br>The switching threshold can be programmed under point 15.                                                                                                    |  |
|---------------------|----------------------------------------------------------------------------------------------------|--|
| "Supply":           | Message when active power is supplied. Display: "R"                                                                                                    |  |
| "Undercurrent":     | This message appears whenever the measuring current is not reached. Display: " $R$ " The signal is generated when the value drops below the response sensitivity of the controller.                                                                                                    |  |
| "External":         | The relay switches if an external input signal (230 VAC) is sent to<br>the "cos-phi2 /external" input. This function may be used to directly<br>compensate a larger load, for example - the required 40-second<br>reconnection delay is already integrated.<br>Display: Capacitor symbol at the top right of the first line.<br>When this function is selected, the input cannot be used for the<br>signal 'target cos phi2' and the output cannot be used for the fan. |  |
| "Harmonics":        | This message appears when the limit of the total harmonic distortion THD-V is exceeded. This value can be set under "17 Harmonics" in $\%$                                                                                                    |  |
| "Remote control     | R1": Coupling of two controllers via remote control input,<br>R1= Controller is configured as controller 1 (master)                                                                                                    |  |
| "Remote control     | <ul><li>R2": Coupling of two controllers via remote control input,</li><li>R2= Controller is configured as controller 2 (slave).</li><li>A description for the coupling of two controllers can be found in the annex. When this function is selected, the input cannot be used for the signal 'target cos phi2' and the output cannot be used for the fan.</li></ul>                                                                                                    |  |

Selection is via the  $\uparrow$  / $\blacklozenge$  keys. Save and continue with ENTER.

#### **15 and 16 Parameters for message-relay option:**

Depending on the programming of the message relay, the following parameters may be selected here:

- Fan option: Input of the switching threshold for the fan (30-70°C) Only active when option 'Fan' is selected (temperature input as described under point 13)
- Target cos phi2: Input of the second target cos phi as described under point 7, e.g. tariff conversion.
   Input signal 230 VAC at input cos phi => target cos phi 2.
  - At the active input, the display shows:  $\boldsymbol{2}\cos\phi\ldots$

#### 17 HARMONICS (harmonic limit):

A limit for the total harmonic distortion THD-V (in%) can be entered here. When this threshold is exceeded, a message is given. THD-V is the ratio of the geometric sum of the uneven harmonics to the fundamental. A warning is always shown in the display; an output via message relay only takes place when this was selected under point 14. Selection is performed via the  $\Lambda/\Psi$  keys. Save and continue with ENTER

#### CONTRAST

The display contrast can be changed with this menu point. The contrast depends to a certain degree on the viewpoint of the observer, i.e. on the insertion height of the equipment in the switching cabinet. The  $\uparrow/\Psi$  keys can be used to set an optimal contrast. The contrast changes after a slight delay.

#### BASIC SETTING: Selection YES / NO

When the selection is made with YES and confirmed with ENTER, all parameters are reset to the basic setting made by the PFC-system manufacturer. (Optimal network values when the controller was supplied with a complete PFC-

(Optimal network values when the controller was supplied with a complete PFCsystem). If the controller is supplied from the works, this point corresponds to the default setting.

#### CAUTION: All user settings are lost!

Programming is now completed. The controller has returned to point 1 of the programming menu.

#### 3.3 Programming lock

The BR 6000 is equipped with a programming lock to ensure protection from unauthorized or inadvertent changes to the system parameters. The lock can be activated in expert mode. If the lock is active, all parameters can be checked but not changed.

#### <u>Section 4</u> <u>Manual operation (initial operation, maintenance, service)</u> Programming of fixed stages

In manual operation, capacitor branches can be connected/disconnected **in the set control series and switching time** - irrespective of prevailing power-line conditions. The starting condition is STOPP (no stages connected). Connections are made by pressing the  $\uparrow$  key. Pressing  $\checkmark$  initially leads back to STOPP mode. Repeated pressing of  $\checkmark$  leads to the disconnection of stages. The active operating status and active power factor are always shown on the display (self-explanatory).

Manual operation

STOPP C.D., 98 CAP

Pressing ENTER takes the user to the menu point "Programming of fixed stages". In the normal case, all stages are programmed for automatic operation (default setting).

Setting of fixed stages

In special cases, all controller outputs (C1 - C12) may be permanently defined in succession (continued switching via ENTER) for the following statuses:

- **AUTO**: Automatic (normal) operation
- The relevant output is marked by a capacitor symbol.
- **FIXED**: The output is continuously connected, e.g. for fixed PFC. The output is marked by an underlined capacitor symbol.
- **OFF**: The output is continuously disconnected e.g. for temporarily disconnecting a defective capacitor. The capacitor symbol for this output is faded out. Underlining appears.

The active stage is marked by blinking. The required status is set via  $\uparrow / \Psi$ . By pressing ENTER, the user saves this step and moves to the next stage.

The programmed statuses for the outputs also remain visible on the display in automatic operation.

After the required settings have been made, pressing the "Operating Mode" key takes the user to the next menu ("Service") or further to "Automatic Operation".

#### Section 5 Service menu

The service menu is reached by the operating-mode key.

The stored maximum values of the network parameters can be displayed here as well as the number of switching operations of the individual capacitors and their operating time. The desired stages [in square brackets] can be selected via the arrow keys.

In addition, a fault memory is available, in which the last 8 fault states of the system are stored with fault code and in plain text. (This allows, for example, capturing short lived events of overtemperature or overvoltage)

| Action | Display                    |              |
|--------|----------------------------|--------------|
|        |                            |              |
| ENTER  | 1 max. VOLTAGE             | in V         |
| ENTER  | 2 max. REACTIVE POWER      | in kvar      |
| ENTER  | 3 max. ACTIVE POWER        | in kW        |
| ENTER  | 4 max. APPARENT POWER      | in kVA       |
| ENTER  | 5 max. TEMPERATURE         | in °C        |
| ENTER  | 6 max. THD - V / THD - I   | in %         |
| ENTER  | 7 RESET the maximum values |              |
| ENTER  | 8 SWITCHING OPERATIONS     | C[1]         |
| +/-    | to C[12]                   |              |
| ENTER  | 9 OPERATING TIME           | C [1] in h   |
| +/-    | to C[12]                   |              |
| ENTER  | FAULT MEMORY E [1]         | in plaintext |
| ENTER  | FAULT MEMORY RESET         |              |
| ENTER  | Back to 1                  |              |

#### Section 6 Expert mode

Expert mode is used to set values which remain unchanged for normal operation. This level has an access code to protect it from improper operation.

- Menu point 1: PASSWORD 6343
- 2 BASIC SETTING NEW [NO] (available: NO/YES) Storage of active programming as a new basic setting (usually performed by the PFC-system manufacturer). Caution: The original values are overwritten in the process!
- 3 SWITCHING OPERATIONS RESET [NO] (available: NO/YES) The stored switching operations of the capacitor stages are reset to zero. Caution: No information is then available about the switching frequency of the stages and thus the status of the network.
- 4 OPERATING TIME RESET [NO] (available: NO/YES) The stored operating times of the individual outputs are set to zero.

- 5 INTEGRATION TIME [1] s (1...255 sec.) The integration time (the time required to form the mean values of a measurement) can be changed for special applications.
- 6 C/k- FACTOR [0.66] (0.4...0.9) The C/k value calculated from the programmed network values can be matched by changing this factor. It should not be changed in the normal case!
- 7 SWITCHING POWER max [100] kvar (multiples of the smallest stage) This factor specifies the maximum power which may be switched in one switching step. It can be used to control the intelligent control system, which switches several stages as a function of the power-factor requirement.
- 8 OPERATING LOCK [NO] (NO / YES / 24H)
- 9 SWITCHING OPERATIONS WARNING [10] T (1...255) After an output has performed this number of switching operations (in thousands), a warning message is displayed.
- 10 FAST DISCHARGE [NO] (NO or X for the desired stages) If only some stages of a network are equipped with fast discharge equipment, those stages can here be indicated with X. In this case, the desired discharge time for these stages can be specified in the next menu point. Otherwise, menu point 11 is omitted.
- 11 DISCHARGE TIME [1] s (1s ...programmed normal discharge time) Only available when fast discharge is programmed. The specified discharge time is then also included in the normal display.
- 12 PHASE U/I [ 0 °] ( 0°, 90°, 120°, 180°, 240°, 270°) Phase correction between voltage and current in the measuring system. Normal: 0°, i.e. measuring voltage: L1 - N, current: L1 Example: 90°; measuring voltage: L2 - L3, current: L1 As shown in the example, this setting makes it possible to measure also in systems without neutral. However, the measuring voltage is not allowed to exceed 300 V (if necessary, a voltage converter must be used).
- 13 C-TEST [YES] (YES / NO) The power of the individual capacitor stages is calculated before and after each switching operation and compared with the preset value (stage power) of the capacitor. For a specified deviation from the rated value, a fault message is issued! This test can be deactivated here.
- 14 C-FAULT [50] % (20...75 %) The deviation from the rated value of the capacitor, for which a fault message is generated, can be specified here (see point 13)
- 15 TEST ATTEMPTS [5] (2...9) When at least this number of successive measurements has resulted in a fault in the capacitor power, a C-fault message is output.

Interface settings (only option .../S)

| • | 16 | BAUD RATE | [9600]   | (480019200)       | Transmission rate     |
|---|----|-----------|----------|-------------------|-----------------------|
| • | 17 | PROTOCOL  | [MODBUS] | (Modbus or ASCII) | Transmission protocol |
| • | 18 | ADDRESS   | [1]      | (164)             | Address               |

#### Section 7 Initial operation

The controller must have been installed before being set up and operated. All network-specific parameters are fully programmed as described in Section 3.2 (Programming) by being entered in sequence and stored. The controller is then set to automatic operation with the operating mode key. It is now ready for operation.

#### Section 8 Control principle

The control response of the BR 6000 can be selected in programming mode. In principle, the controller has four different control modes:

#### 1. Sequential connection

In sequential connection, the required capacitor stages are successively connected and disconnected in stages (last in - first out). The ranking of each step always corresponds to the power of the smallest stage.

Advantage: Exact definition of the next capacitor to be connected in each case **Disadvantage**: Long settling time, high switching frequency of the small stages

# In order to shorten the settling time, the BR 6000 switches several stages simultaneously for a large power-factor requirement. This <u>applies to all</u> control types. The maximum dimensions of the simultaneously switching branches can be changed in expert mode. If the value of the smallest stage is pre-selected, the conventional sequential connection is obtained.

#### 2. Loop connection

In this variant, the controller operates in loop mode (first in - first out) which minimizes the wear on the capacitor bank, i.e. where stages are of equivalent dimensions, the stage which was disconnected for the longest period of time is always connected next.

**Advantage**: Balanced utilization of equivalent stages and thus an increased operating life of the capacitor bank.

**Disadvantage**: This mode can only be used in control series with groups of the same stage power and long settling time, as every switching step corresponds to the value of the smallest stage.

#### 3. Intelligent loop connection (default setting)

The intelligent control principle combines the advantages of the network-sparing loop connection (first in - first out) with a much faster settling time, even for large load skips, and reaches this goal with the fewest possible switching operations of the capacitor stages. The optimized time response is achieved by the simultaneous switching of several or larger capacitor groups as a function of the missing power factor in the power line. Both the number of real switching frequencies of the capacitors as well as the turn-on times of the branches are considered.

**Advantage**: Reaches the target cos phi in a fast-optimized settling time with a low switching frequency of the capacitors.

#### 4. Combined de-tuning (special case for combined de-tuned banks)

Within a combined de-tuned application, 2 adjoining equal steps are switched with just one joint choke. This pairwise de-tuning requires an appropriate closed control series (i.e. 1:1:1:1:.., 1:1:2:2..., 1:1:2:2:4:4... or similar)

The condition for the switching behavior is defined in such a way that the number of activated odd steps is always greater than or equal to the number of activated even steps. The controller complies with the requirements of the control regime while largely conforming to the intelligent switching behavior.

#### Section 9 Troubleshooting

| Fault                                                                                                    | Check / Solution                                                                                                    |
|----------------------------------------------------------------------------------------------------|----------------------------------------------------------------------------------------------------|
| At target cos phi=1 and inductive load,<br>switch-off or connection of capacitor in<br>the corrected line<br>Supply / Drawing mismatched                                           | Check terminals of the measuring voltage and<br>current (I and k)!<br>Check phase position                                                                                                    |
| Wrong line cosphi is displayed                                                                                                    | See above                                                                                                    |
| Display:"UNDER CURRENT"                                                                                                    | Current in measuring range?<br>Line interruption?<br>Wrong current-converter factor?<br>Current transformer short-circuited?                                                                             |
| Display: "OVERCURRENT"                                                                                                    | Check current-converter ratio                                                                                                    |
| Display: "UNDERCOMPENSATED"<br>Alarm relay: after 10 min.                                                                                                    | Check connection and phase position!<br>All stages connected - target cos phi not<br>reached: compensation network sufficiently<br>dimensioned?                                                          |
| Display: "OVERCOMPENSATED"<br>Alarm relay: after 10 min.                                                                                                    | Check connection and phase position!<br>Capacitive grid, although all stages<br>disconnected                                                                                                    |
| Display: "MEASUREMENT VOLTAGE ???"<br>Alarm relay: after 10 min.                                                                                                    | No measurement voltage!                                                                                                    |
| Display: "OVERTEMPERATURE"<br>Alarm relay: after 10 min.                                                                                                    | Cabinet temperature too high: Outputs are switched off in stages irrespective of power-line conditions                                                                                                   |
| Stages are disconnected for an inductive line or connected for a capacitive line                                                                                                   | If a target cos phi is set which deviates from 1 despite an inductive line load, the display <- (disconnect stages) may light up. The arrows indicate the control direction and not the line conditions. |
| The controller does not connect all stages, or cos phi does not change at the last stages                                                                                          | Check END STOPP!                                                                                                    |
| In automatic operation, individual stages are not connected or disconnected:                                                                                                    | Check whether individual stages are programmed as fixed stages or OFF in the "Manual operation / Fixed stages" menu!                                                                                     |
| In strongly asymmetrically loaded lines,<br>differences may occur between control<br>response and power-factor<br>measurement, as the power factor is<br>measured in single phase. | Line measurements allow the most favorable<br>phase for measuring the power factor to be<br>determined. The current converter is set<br>accordingly for the measuring current.                           |
| No operating voltage                                                                                                    | Note: No display, alarm relay is closed                                                                                                    |

#### Section 10 Interface \*

The BR 6000 is equipped with an RS 232 or RS 485 interface as an option. It can be used to implement the following functions:

- Full parametrization of the controller via a PC
- Remote read-out of all operating statuses and displays via a PC
- Connection of a remote display (system accessories) for clear read-out of all measurements on large seven-segment triple displays
- Selection of MODBUS or ASCII (output of network parameters in ASCII format for input as text file for own applications)

#### Section 11 Maintenance and warranty

The BR 6000 should need no maintenance if the operating conditions are observed. However, it is recommended that a functional check of the controller be performed in conjunction with the regular checking of the capacitor bank. In the event of any interventions in the controller during the warranty period, all warranty claims lapse.

#### Section 12 Type series and accessories

| BR6000-R6  | 6 relay outputs, 1 fault message output                         |
|------------|-----------------------------------------------------------------|
| BR6000-T6  | 6 transistor outputs, 1 fault message output, 2.message relays  |
| BR6000-R12 | 12 relay outputs, 1 fault message output                        |
| BR6000-T12 | 12 transistor outputs, 1 fault message output, 2.message relays |
| Option / F | Additional message relay, input for second target cos phi       |
| Option / S | As option F, with additional serial interface RS 232 or RS 485  |

The controllers with transistor outputs are designed for dynamic PFC. Thyristor switches of type TSM-C... can be controlled directly.

The options are only available for BR6000-R12.

#### 13 Technical data

| Type series                      | BR 6000                                       |
|----------------------------------|-----------------------------------------------|
| Outputs                          | 6 (BR 6000 - 6)                               |
|                                  | 12 (BR 6000 - 12)                             |
| Switching power of relay outputs | 250 VAC, 1000 W                               |
| Number of active outputs         | Programmable                                  |
| Operation and display            | Illuminated graphic display 2 x 16 characters |
|                                  | with convenient operating level               |
| Number of control series         | 20                                            |
| User-defined control series      | 1                                             |
| Control principle                | Selectable                                    |
|                                  | Sequential connection, loop connection or     |
|                                  | self-optimized switching response             |
|                                  | Four-quadrant operation                       |
| Operating voltage                | 230 VAC, 50 / 60Hz                            |
| Measuring voltage                | 30300 VAC (L-N), 50 / 60Hz                    |
|                                  | Phase - shift possible                        |
| Measuring current                | X:5/1A selectable                             |
| Power drawn                      | < 5 VA                                        |
| Sensitivity                      | 40 mA / 10 mA                                 |
| Target cos phi                   | 0.8 inductive to 0.8 capacitive adjustable    |
| Connecting time                  | Selectable from 1 sec 20 min.                 |
| Disconnecting time               | Selectable from 1 sec 20 min.                 |
| Discharge time                   | Selectable from 1 sec 20 min.                 |
| Fixed stages/ skipped stages     | Programmable                                  |
| Alarm relay                      | Standard                                      |
| No-voltage triggering            | Standard                                      |
| Display of power-line parameters | Voltage, apparent current, frequency, power   |
|                                  | factor, active power, apparent power, missing |
| Storage of maximum values        | Voltage newer factor active newer apparent    |
| Storage of maximum values        | nower temperature THD V THD I                 |
| Storage of switching number      | Yos, oach output                              |
| Storage of operating time        | Vos. oach capacitor                           |
| Fault Memory                     | Last 8 fault states are stored                |
| Temperature measurement range    |                                               |
| Housing                          | Switchboard-integrated bousing                |
| libusing                         | DIN 43 700 144 x 144 x 53 mm                  |
| Weight                           | 1 ka                                          |
| Operating ambient temperature    | $-10 \text{ to } +60^{\circ}\text{C}$         |
| Protection type to DIN 40.050    | Front: IP 54 Rear: IP 20                      |
|                                  |                                               |
| OPTIONS:                         |                                               |
| Option /F                        | Input for second target cos phi               |
|                                  | additional user programmable message relay    |
|                                  | Controller coupling possible                  |
| Option /S 232 (485)              | As option /F with additional interface        |
|                                  | RS232 or RS485                                |
|                                  |                                               |
|                                  |                                               |

Annex 1: Table of control series

| No.                                                                                                    | Control series                                              | Loop connection                                                                                                    |
|----------------------------------------------------------------------------------------------------|-------------------------------------------------------------|----------------------------------------------------------------------------------------------------|
| 1<br>2<br>3<br>4<br>5<br>6<br>7<br>8<br>9<br>10<br>11<br>12<br>13<br>14<br>15<br>16<br>17<br>18<br>19<br>20 | $\begin{array}{c}1:1:1:1:1:1:1:1:1:1:1:1:1\\1:2:2:2:2:2:2:$ | Possible<br>Possible<br>Possible<br>Possible<br>Possible<br>Possible<br>Possible<br>Possible<br>Possible<br>Possible<br>Possible<br>Possible<br>Possible<br>Possible<br>Possible<br>Possible<br>Possible<br>Possible<br>Possible<br>Possible<br>Possible<br>Possible<br>Possible<br>Possible |
| "E"                                                                                                    | Control-series editor                                       | Possible                                                                                                    |

**Control -series editor** (programming up to a rating of 20)

The control-series editor allows the user to simply define his/her own control series if the required control series is not available for any reason.

The last control series - Control Series E - is selected by pressing the "Programming" key (point 4: Control series) and confirmed with ENTER. This leads to the insertion of an additional menu point in the main menu -> the control-series editor. It may be reached via the "Operating Mode" key.

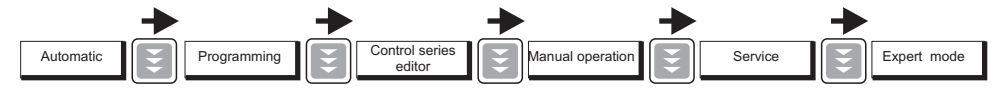

In the control-series editor, all stages can be set in succession to the desired value with the selection keys  $\uparrow$  /  $\blacklozenge$ . The next stage in each case is reached by pressing ENTER. An intelligent pre-selection of the stages is integrated, so that only "meaningful" control series can be generated. The maximum number of stages can be limited by a programmed END STOPP < 12.

**NEW:** In the control series editor, the various steps may be programmed up to a rating of 20 (!). The rating >9 is indicated in the display as follows:

10=A, 11=B, 12=C, 13=D, 14=E, 15=F, 16=G, 17=H, 18=I, 19=J, 20=K

The user may quit the editor with the "Operating Mode" key.

#### Annex 2: Default settings

Note: The following values for the default settings apply only if the controller is supplied directly from the works. Otherwise, these values are replaced by the basic settings made by the manufacturer of the compensation network (optimal values for the relevant network).

| No.                                                                                            | Parameter                                                                                                    | Default setting                                                                                                    | Programmed values of this<br>network (to be entered by<br>network manufacturer or<br>operator) |
|------------------------------------------------------------------------------------------------|----------------------------------------------------------------------------------------------------|----------------------------------------------------------------------------------------------------|------------------------------------------------------------------------------------------------|
| 0<br>1<br>2<br>3<br>4<br>5<br>6<br>7<br>8<br>9<br>10<br>11<br>12<br>13<br>14<br>15<br>16<br>17 | LANGUAGE<br>I CONVERTER prim.<br>I CONVERTER sec.<br>END STOPP<br>CONTROL SERIES<br>CONTROL PRINCIPLE<br>POWER 1. STAGE<br>TARGET COS-PHI<br>MEASURING VOLTAGE<br>V- CONVERTER RATIO<br>SWITCH- IN TIME<br>SWITCH- OFF TIME<br>DISCHARGE TIME<br>ALARM TEMP.<br>MESSAGE RELAY *<br>TEMP. FAN ON<br>TARGET COS-PHI 2<br>HARMONICS THD-V | ENGLISH<br>1000 A<br>5 A<br>12 (6)<br>1<br>INTELLIGENT<br>25.00 kvar<br>0.98 IND<br>230 V L-N<br>- NO-<br>10 sec.<br>10 sec.<br>10 sec.<br>55 °C<br>FAN<br>30 °C<br>0,95 IND<br>7,0 % |                                                                                                |
|                                                                                                | CONTRAST<br>Capacitor stages<br>Password<br>Integration time<br>C/k constant<br>Max. simultaneous<br>switching power<br>Operating lock<br>Switching operations<br>warning<br>Fast discharge<br>Phase shift U/I<br>C - Test<br>C - Fail<br>Test Attempts<br>Baudrate<br>Protocol                                                        | - 7 -<br>AUTO<br>6343<br>1 sec.<br>0.66<br>4 x smallest stage<br>power<br>- NO -<br>10,000<br>- NO -<br>0 °<br>- YES -<br>50 %<br>5<br>9600<br>MODBUS                                 | Cannot be changed                                                                              |

#### **Annex 3: Controller coupling** (Programming under "14 message relay")

For example, coupling is useful when two separate installations are operating on two transformer supplies and a coupling exists for both systems. When the coupling is closed (because only one supply is working), it is still possible to access the total compensation power of both installations via the coupling of the controllers. The network is then operating in master-slave mode. When all stages of the first controller are connected, the second controller is taking over and switches the remaining stages.

It is therefore also possible to extend networks easily.

When coupling is requested, it is necessary to program "controller1" (as master) or "controller2" (as slave) in this menu point.

For coupling, the controllers of the two installations have to be connected as follows:

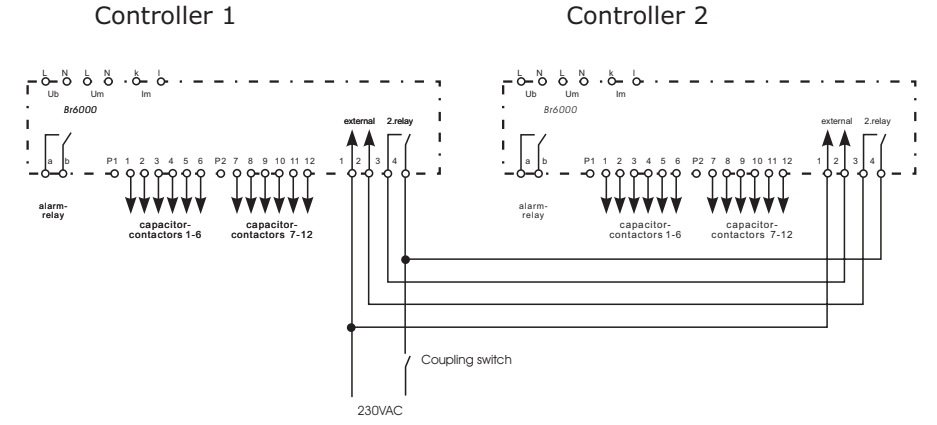

When the coupling switch is open, both installations are operating independently. When the coupling is closed, master-slave operation is initiated automatically. It is an advantage of this simple solution that an additional serial interface is not required.

NOTE: By coupling a BR6000 with a dynamic controller (BR6000-T), a mixed dynamic system can be designed that implements economically the advantages of a dynamic fast network. (Fast changing loads are compensated dynamically and basic loads and slowly changing loads are compensated conventionally):

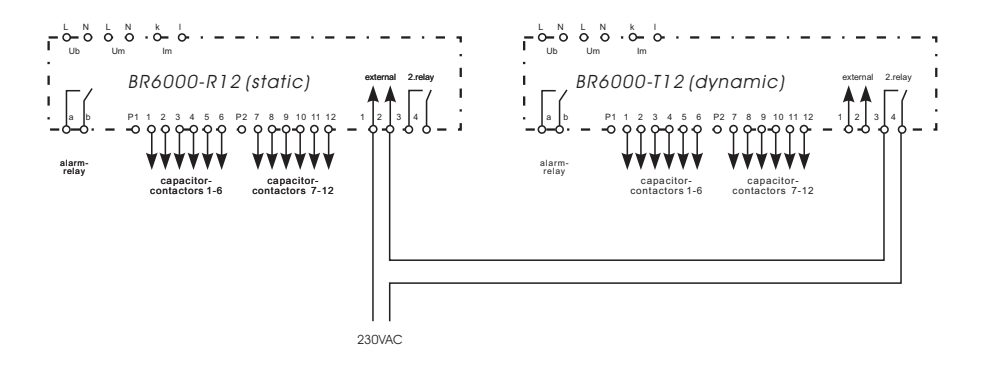

- 22 -

| F | Modbus No | Register / Function                        | Range            | unit / digit    | BR6000  |
|---|-----------|--------------------------------------------|------------------|-----------------|---------|
| 3 | 0         | Reactive Pwr H-Part<br>Reactive Pwr L-Part | 32 Bit Long      | 1 var           | A - 3   |
|   | 2 3       | Active Power H-Part<br>Active Power L-Part | 32 Bit Long      | 1 W             | A - 4   |
|   | 4         | Apparent Pwr H-Part<br>Apparent Pwr L-Part | 32 Bit Long      |                 |         |
|   | 6         | Diff.React.Pwr H-Teil                      | 32 Bit Long      |                 |         |
|   | 1         |                                            |                  |                 |         |
|   | 20        | Line voltage                               | 16 Bit           | 1 V             | A-1     |
|   | 21        | Apparent current                           | 16 Bit           | 1 A             | A-2     |
|   | 22        | Frequency                                  | 16 Bit           | 1 Hz            | A-7     |
|   | 23        | Temperature (cabinet)                      | 16 Bit           | 1°C             | A - 8   |
|   | 24        | Temperature (controller)                   | 16 Bit           | T'C             | System  |
|   | 30        | Outputs (relays)                           | 16 Bit           | Bit1= Rel 1     | A-0     |
|   | 31        | 3. Harmonics – voltage                     | 16 Bit           | 0,1 %           | A9.1    |
|   | 32        | 5. Harmonics – voltage                     |                  |                 | A9.2    |
|   | 33        | 7. Harmonics – Voltage                     |                  |                 | A9.3    |
|   | 35        | 11 Harmonics voltage                       |                  |                 | A9.4    |
|   | 36        | 13 Harmonics – voltage                     |                  |                 | A9.5    |
|   | 37        | 15. Harmonics – voltage                    |                  |                 | A9.7    |
|   | 38        | 17. Harmonics – voltage                    |                  |                 | A9.8    |
|   | 39        | 19. Harmonics – voltage                    |                  |                 | A9.9    |
|   | 40        | THD – voltage                              | 16 Bit           | 0.1 %           | A-10    |
|   | 41        | 3.Harmonics – current                      | 16 Bit           | 0.1 %           | A9.1    |
|   | 42        | 5.Harmonics – current                      |                  |                 | A9.2    |
|   | 43        | 7.Harmonics - current                      |                  |                 | A9.3    |
|   | 44        | 9.Harmonics – current                      |                  |                 | A9.4    |
|   | 45        | 11.Harmonics – current                     |                  |                 | A9.5    |
|   | 46        | 13.Harmonics – current                     |                  |                 | A9.6    |
|   | 47        | 15.Harmonics – current                     |                  |                 | A9.7    |
|   | 48        | 17.Harmonics – current                     |                  |                 | A9.8    |
|   | 49        | 19.Harmonics – current                     | 40.04            | 0.1.0/          | A9.9    |
|   | 50        |                                            | 10 DIL<br>16 Dit | 0,1 %           | A-10    |
|   | 60        | Cos Phi (100=1.00)                         | 16 Bit           | 0.01<br>Rit 0.7 | A-0     |
|   | 00        |                                            | 10 Dit           | Dit 0-7         | A-0     |
|   | 51 92     | Varning - register                         | 16 BIT           | BIT 0-7         | A - 0   |
|   | /102      | Relays 112                                 | TO DIL           | 1 = OFF         |         |
|   | 101       | Language                                   | 0 – 2            | 1=English       | P – 0   |
|   | 102       | I - Converter primary                      | 0 – 255          | 0=5A            | P – 1   |
|   | 103       | I - Converter secondary                    | 6 – 7            | 6=1A            | P – 2   |
|   | 104       | Endstopp                                   | 1 – 12           |                 | P – 3   |
|   | 105       | Control series                             | 1 – 21           |                 | P – 4   |
|   | 106       | Control mode                               | 12 - 15          | 12=Sequ         | P-5     |
|   | 107       | Power First Stage 1                        | 0 - 200          |                 | P = 0.0 |
|   | 108       | Power First Stage 2                        | 0 - 99           | 00-0 0          | P - 0.1 |
|   | 110       | Meas Voltage                               | 29 - 255         | Volt            | P = 8   |
|   | 111       | Voltage converter ratio                    | 1 - 126          | Ratio           | P-9     |
|   | 112       | Switching – ON Time                        | 1 - 138          | Sec / min       | P – 10  |
|   | 113       | Switching – OFF Time                       | 1 – 138          | Sec / min       | P – 11  |
|   | 114       | Discharge Time                             | 1 – 138          | Sec / min       | P – 12  |
|   | 115       | Alarm temperature                          | 50 – 85          | °C              | P – 13  |
|   | 116       | Message relay                              | 19 – 25          | 19=extern       | P – 14  |
|   | 117       | FAN temperature                            | 30 – 70          | °C              | P – 15  |
|   | 118       | Target cos-Phi 2                           | 80 - 120         | 80=0,8cap.      | P – 16  |
|   | 119       | Harmonics I HD-voltage                     | 5-200            | 5=0,5%          | P-1/    |
|   | 120       | Contrast                                   | 0 - 10           |                 | P<br>D  |
|   | 121       | Dasic Settings                             | U - I            | U=INO           | F       |
|   | 131142    | Rating step 1 12                           | 16 Bit           | 0 - 9           |         |
|   | 151162    | Status: 1 – OFF                            | 16 Bit           | 1-3             | Manual  |
|   |           | 2 – AUTO                                   |                  |                 | manaai  |
|   |           | 3 – FIXED                                  |                  |                 |         |
|   | 170       | Control direction: 1 - C -                 | 16 Bit           | 1-3             |         |
|   |           | 2 - STOPP                                  |                  | -               |         |
|   |           | 3 - C+                                     |                  |                 |         |
|   | 171       | Max. switching power                       | 16 Bit           | 1-9             | Ex      |
|   |           |                                            |                  |                 |         |
|   | 181191    | Discharge time C1 C12                      | 16 Bit           | 1s              |         |

Annex 4: MODBUS-Protocol - Part 1: only read -register

#### Part 2: - only – write - register:

| F | Modbus No | Register / Function             | Range    | unit / digit | BR6000  |
|---|-----------|---------------------------------|----------|--------------|---------|
| _ |           |                                 |          |              |         |
| 6 | 1         | Language                        | 0-2      | 1=English    | P – 0   |
|   | 2         | I - Converter primary           | 0 – 255  | 0=5A         | P – 1   |
|   | 3         | I - Converter secondary         | 6 – 7    | 6=1A         | P-2     |
|   | 4         | Endstopp                        | 1 – 12   |              | P – 3   |
|   | 5         | Control series                  | 1 – 21   |              | P – 4   |
|   | 6         | Control mode                    | 12 – 15  | 12=Sequ      | P – 5   |
|   | 7         | Power First Stage 1             | 0 – 255  |              | P – 6.0 |
|   | 8         | Power First Stage 2             | 0 – 99   |              | P – 6.1 |
|   | 9         | Target cos-Phi 1                | 80 – 120 | 80=0,8cap.   | P – 7   |
|   | 10        | Meas. Voltage                   | 29 – 255 | Volt         | P – 8   |
|   | 11        | Voltage converter ratio         | 1 – 126  | Ratio        | P - 9   |
|   | 12        | Switching – ON Time             | 1 – 138  | Sec / min    | P – 10  |
|   | 13        | Switching – OFF Time            | 1 – 138  | Sec / min    | P – 11  |
|   | 14        | Discharge Time                  | 1 – 138  | Sec / min    | P – 12  |
|   | 15        | Alarm temperature               | 50 – 85  | °C           | P – 13  |
|   | 16        | Message relay                   | 19 – 25  | 19=extern    | P – 14  |
|   | 17        | FAN temperature                 | 30 - 70  | °C           | P – 15  |
|   | 18        | Target cos-Phi 2                | 80 – 120 | 80=0,8cap.   | P – 16  |
|   | 19        | Harmonics THD-voltage           | 5 – 200  | 5=0,5%       | P – 17  |
|   | 20        | Contrast                        | 0 - 10   | 0 N          | P       |
|   | 21        | Basic settings                  | 0 – 1    | 0=No         | Р       |
|   | 40        | Remote control                  |          |              |         |
|   | 10        | Register value H = Data 1       | 8 Bit    | 1_9          |         |
|   |           | (switch power max- multiples of | 0 Bit    | (1 - 4)      |         |
|   |           | the smallest stage)             |          | (1 - 4)      |         |
|   |           |                                 |          |              |         |
|   |           | Register value L = Data 2       | 8 Bit    | 0 – 3        |         |
|   |           | 0 – Remote OFF                  |          |              |         |
|   |           | 1 – Switching DOWN              |          |              |         |
|   |           | 2 – Stopp                       |          |              |         |
|   |           | 3 – Switching UP                |          |              |         |

#### Part 3 example:

MODBUS – Functioncode 3 (only read - register )

answer

example: Meas. voltage

MODBUS – Functioncode 6 (only write - register)

example: Remote control (Remote switching-up) answer

Reg.value 3 = Remote switching - up (3)

| Byte 1: | Slave adress         | 1   | Slave adress    | 1   | Byte 1:  | Slave adress              | 1     | 1            |
|---------|----------------------|-----|-----------------|-----|----------|---------------------------|-------|--------------|
| Byte 2: | Functioncode         | 3   | Functioncode    | 3   | Byte 2:  | Functioncode              | 6     | 6            |
| Byte 3: | Reg.startadress "H": | 0   | Number of Bytes | 2   | Byte 3:  | Registeradress "H":       | 0     | 0            |
| Byte 4: | Reg.startadress "L": | 20  | Data H          | 0   | Byte 4:  | Registeradress "L":       | 40    | 40           |
| Byte 5: | Reg.Number "H":      | 0   | Data L          | 233 | Byte 5:  | Reg.value "H"(Data1):     | 1     | 1            |
| Byte 6: | Reg.Number "L":      | 1   |                 |     | Byte 6:  | Reg.value "L"(Data2):     | 3     | 3            |
| Byte 7: | CRC Prüfcode "L"     | 196 | CRC L           | 121 | Byte 7:  | CRC Prüfcode "L"          | 72    | 72           |
| Byte 8: | CRC Prüfcode "H"     | 14  | CRC H           | 202 | Byte 8:  | CRC Prüfcode "H"          | 83    | 83           |
|         |                      |     |                 |     | Reg.valu | ie 1 = Switching - up wit | h max | . 1 Step (1) |

#### Part 4 Usage of the interface:

Due to the priority of the control function of the power factor controller before data exchange, please consider that per command 12 consecutive values maximum (s. table) are transferred blockwise. Also, parameters should not be retrieved more than 1 x /second.

Settings: 8 data bit, 1 stop bit, no parity

In "Expert Mode" \"17 Protocol" there are 2 types of Modbus-control: [MODBUS] Modbus without check (<u>default</u>) - there is no warning, if no valid answer from slave is given [MODBUS KTR] Modbus with check of valid answer from slave - a warning "MODBUS ERROR" will shown on display, if no valid answer from slave is given within 4 minutes.

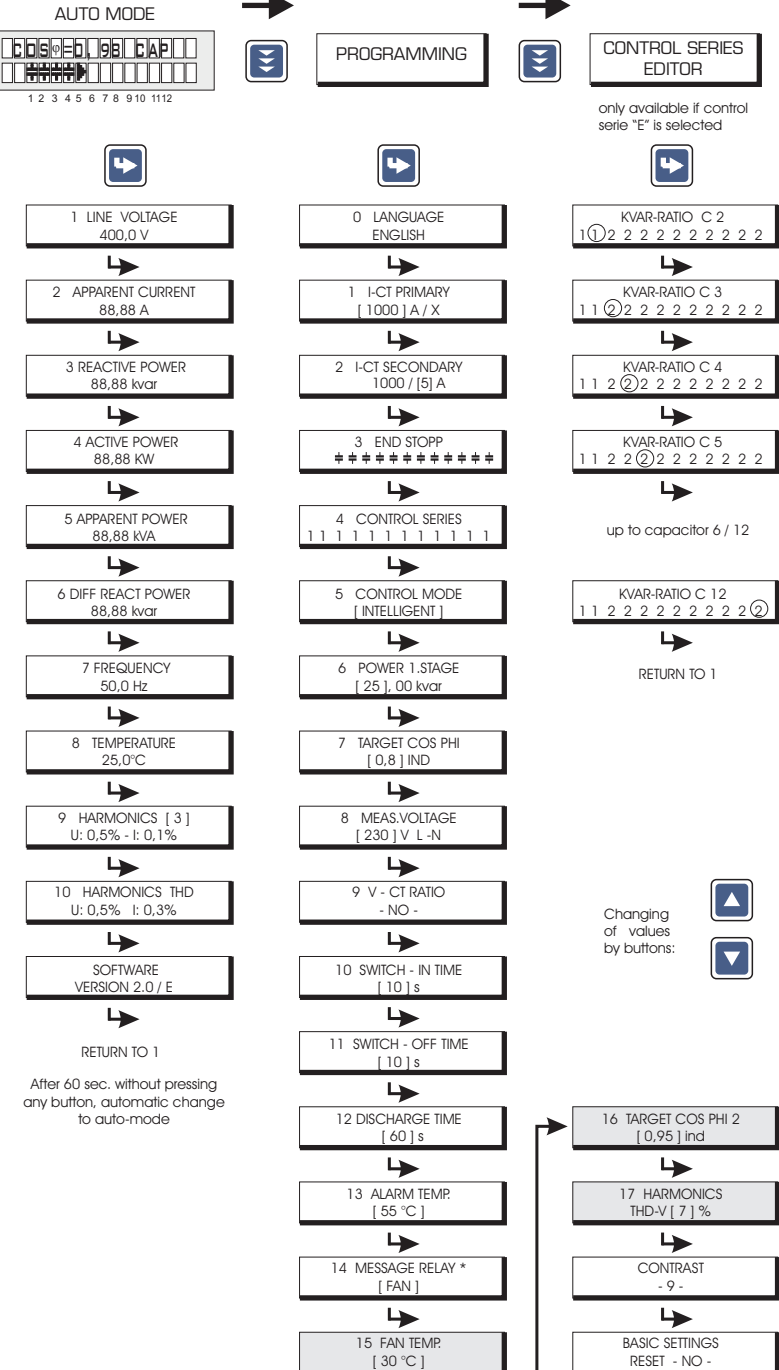

4

BACK TO 1

After 60 sec. without pressing

In case of error alternating display between error and cos Phi

UNDERCOMPENSATED.

OVER-COMPENSATED

UNDERCURRENT

OVERCURRENT

UNDERVOLTAGE

MEAS, VOLTAGE ???

OVERTEMPERATURE

OVERVOLTAGE

HARMONICS !

SWITCHING OPERATIONS

| $\rightarrow$ |                                                                     | $\rightarrow$ |                                    | $\rightarrow$ |                                          |
|---------------|---------------------------------------------------------------------|---------------|------------------------------------|---------------|------------------------------------------|
| E             | MANUAL MODE                                                         | E             | SERVICE                            | E             | EXPERT MODE                              |
|               |                                                                     |               |                                    |               |                                          |
|               |                                                                     |               |                                    |               |                                          |
|               | <b>•</b>                                                            |               | <b>\</b>                           |               | <b>•</b>                                 |
|               | STOPP C 0,98 CAP                                                    |               | 1 max VOLTAGE<br>400,0 V           |               | 1 PASSWORD ????<br>(**** )               |
|               | <b>└</b>                                                            |               | ₩                                  |               | \$                                       |
|               | C1 : AUTO (FIXED / OFF )<br>(+) + + + + + + + + + + + + + + + + + + |               | 2 max REACTIVE POWER<br>88,88 kvar |               | 2 BASIC SETTINGS<br>NEW ? [ NO ]         |
|               |                                                                     | •             | ₩                                  |               | ₩                                        |
|               | C2 : AUTO (FIXED / OFF )<br>+++++++++++++++++++++++++++++++++++     |               | 3 max ACTIVE POWER<br>88,88 kW     |               | 3 SWITCH.OPERATION<br>RESET [NO]         |
|               |                                                                     | •             | ₩                                  |               | ↳                                        |
|               | C3 : AUTO (FIXED / OFF )<br>+ ++++++++++++++++++++++++++++++++++    |               | 4 max APPARENT PWR<br>88,88 kVA    |               | 4 OPERATING TIME<br>RESET [ NO ]         |
|               | <br>►                                                               |               | <b>₩</b>                           |               | 4                                        |
|               | C4 : AUTO (FIXED / OFF )<br>+++++++++++++++++++++++++++++++++++     |               | 5 max TEMPERATURE<br>70,0 °C       |               | 5 INTEGRATION<br>TIME: [1] s             |
|               |                                                                     | •             | ₩                                  |               | \$                                       |
|               | C5 : AUTO (FIXED / OFF )<br>+ + + + + + + + + + + + + + + +         |               | 6 max THD U - I<br>0 % - 0 %       |               | 6 C/k FACTOR<br>[ 0,66 ]                 |
|               |                                                                     |               | ₩                                  |               | \$                                       |
|               | C6 : AUTO (FIXED / OFF )<br>+ + + + + + + + + + + + + + + + + + +   |               | 7 MAXIMUM VALUES<br>RESET - NO -   |               | 7 SWITCH. POWER<br>max [ ] kvar          |
|               |                                                                     | •             | ₩                                  |               | \$                                       |
|               | C7 : AUTO (FIXED / OFF )<br>+ + + + + + + + + + + + + + + + + + +   |               | 8 SWITCHING OPER.<br>C [ 1 ] - 123 |               | 8 PROGRAM LOCK<br>[ NO ]                 |
|               |                                                                     | •             | ₩                                  |               | \$                                       |
|               | C8 : AUTO (FIXED / OFF )<br>+ + + + + + + + + + + + + + +           |               | 9 OPERATION TIME<br>C [ 1 ] - 12h  |               | 9 SWITCH. OPERATION<br>WARNING [ 10 ] T. |
|               | ₩                                                                   |               | ₩                                  |               | ↳                                        |
|               | C9 : AUTO (FIXED / OFF )<br>+ + + + + + + + + + + + + + + + + + +   |               | ERROR MEMORY<br>E [ 1 ] 08H        |               | 10 FAST DISCHARGE<br>[ NO ]              |
|               |                                                                     | •             | ₩                                  |               | \$                                       |
|               | C10 : AUTO (FIXED / OEF )<br>+ + + + + + + + + + + + +              |               | ERROR MEMORY<br>RESET [ NO ]       |               | 11 DISCHARGE TIME<br>[ 40 ] s            |
|               | ₩                                                                   |               |                                    | -             | ↳                                        |
|               | C11 : AUTO (FIXED / OFF )<br>+ + + + + + + + + + + + +              |               | Selecting of                       |               | 12 Phase U - I<br>[ 0° ]                 |
|               | <br>►                                                               | •             | capacitors C1-C12                  |               | 4                                        |
|               | C12 : AUTO (FIXED / OFF )                                           |               |                                    |               | 13 CAP - TEST<br>[ YES ]                 |
|               | ₩                                                                   |               | ↳                                  | -             | \$                                       |
|               | BACK TO 1                                                           |               | BACK TO 1                          |               | 14 CAP - FAILURE<br>[ 50 ] %             |
|               |                                                                     |               |                                    |               | \$                                       |
|               |                                                                     |               |                                    |               | 15 TEST ATTEMPT<br>[5]                   |
|               |                                                                     |               |                                    | •             | 4                                        |
|               | Operating diagram                                                   | n (Brie       | ef programming)                    |               | 16 BAUDRATE<br>[ 9600 ]                  |
|               |                                                                     | uoner         | DIX0000                            | •             | 4                                        |
|               |                                                                     |               |                                    | Г             |                                          |

17 PROTOCOL [MODBUS] BACK TO 2